## How to Delete User

1. On the main menu, select User Manager and press [OK].

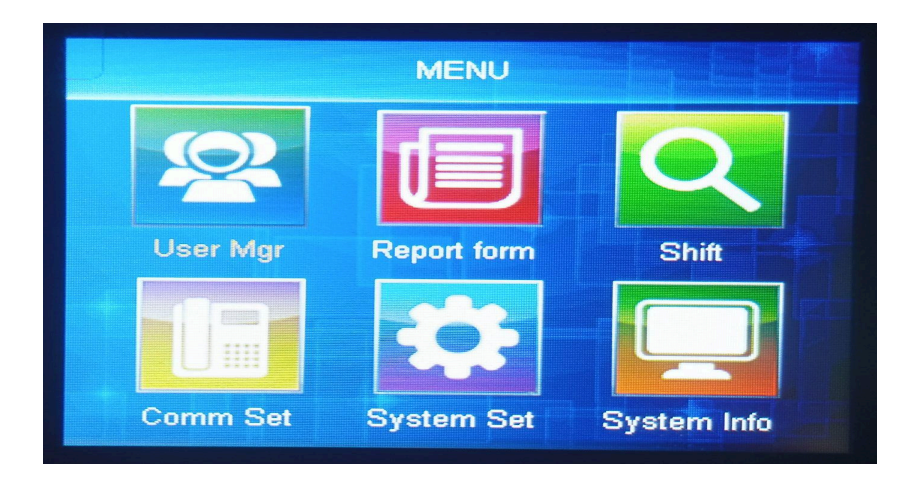

2. Choose delete (Use the arrow button to select) Press [OK]

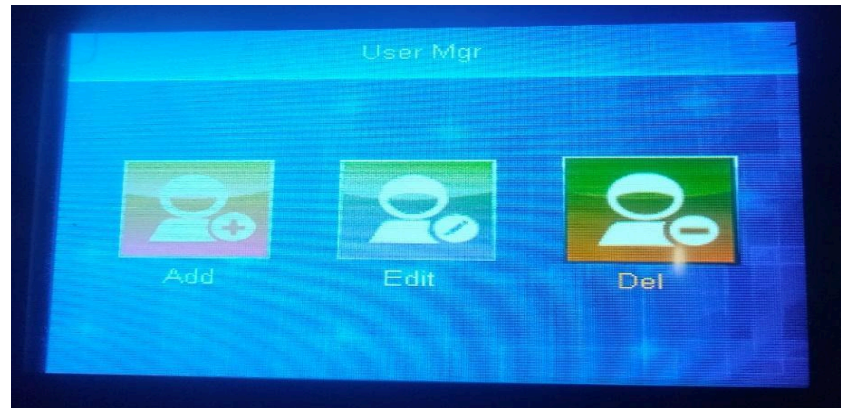

3. Press the arrow button to select the name you want to delete (press [Ok] to delete and press ESC to cancel).

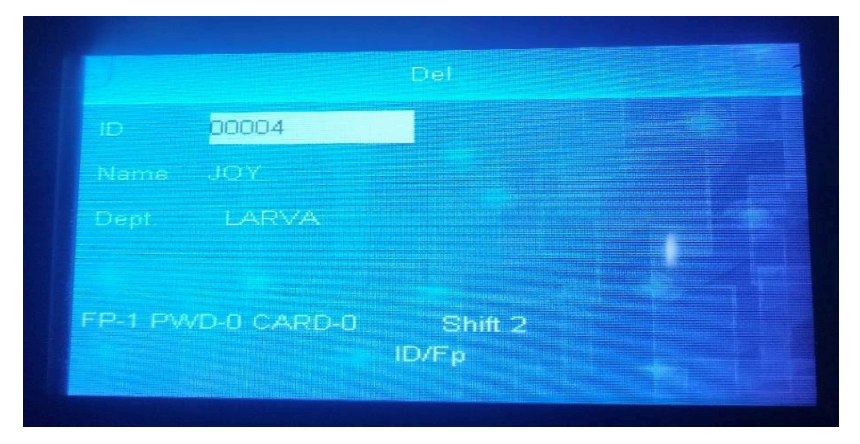